# TEKNISA TRAINING

# Rotina da Unidade Web Retirada Geral

**JULHO 2023** 

**ROTUNIWEB05V2** 

### Sumário

| 1        |   | ioão  |      | rol |      |   |   |   |   |   |   |   |   |   |   |   |   |   |   | 0.4 |
|----------|---|-------|------|-----|------|---|---|---|---|---|---|---|---|---|---|---|---|---|---|-----|
| 1.<br>2. | Ŏ | bjet  | tivo |     |      |   |   |   |   |   |   |   |   |   |   |   |   |   |   | .04 |
| 3.       | R | etira | ada  | Ge  | ral. | • | * | • | * | * | • | * | • | • | • | * | • | • | * | .06 |
|          |   |       |      |     |      |   |   |   |   |   |   |   |   |   |   |   |   |   |   |     |
|          |   |       |      |     |      |   |   |   |   |   |   |   |   |   |   |   |   |   |   |     |
|          |   |       |      |     |      |   |   |   |   |   |   |   |   |   |   |   |   |   |   |     |
|          |   |       |      |     |      |   |   |   |   |   |   |   |   |   |   |   |   |   |   |     |
|          |   |       |      |     |      |   |   |   |   |   |   |   |   |   |   |   |   |   |   |     |
|          |   |       |      |     |      |   |   |   |   |   |   |   |   |   |   |   |   |   |   |     |
|          |   |       |      |     |      |   |   |   |   |   |   |   |   |   |   |   |   |   |   |     |
|          |   |       |      |     |      |   |   |   |   |   |   |   |   |   |   |   |   |   |   |     |
|          |   |       |      |     |      |   |   |   |   |   |   |   |   |   |   |   |   |   |   |     |
|          |   |       |      |     |      |   |   |   |   |   |   |   |   |   |   |   |   |   |   |     |
|          |   |       |      |     |      |   |   |   |   |   |   |   |   |   |   |   |   |   |   |     |
|          |   |       |      |     |      |   |   |   |   |   |   |   |   |   |   |   |   |   |   |     |
|          |   |       |      |     |      |   |   |   |   |   |   |   |   |   |   |   |   |   |   |     |
|          |   |       |      |     |      |   |   |   |   |   |   |   |   |   |   |   |   |   |   |     |
|          |   |       |      |     |      |   |   |   |   |   |   |   |   |   |   |   |   |   |   |     |
|          |   |       |      |     |      |   |   |   |   |   |   |   |   |   |   |   |   |   |   |     |
|          |   |       |      |     |      |   |   |   |   |   |   |   |   |   |   |   |   |   |   |     |
|          |   |       |      |     |      |   |   |   |   |   |   |   |   |   |   |   |   |   |   |     |
|          |   |       |      |     |      |   |   |   |   |   |   |   |   |   |   |   |   |   |   |     |
|          |   |       |      |     |      |   |   |   |   |   |   |   |   |   |   |   |   |   |   |     |
|          |   |       |      |     |      |   |   |   |   |   |   |   |   |   |   |   |   |   |   |     |
|          |   |       |      |     |      |   |   |   |   |   |   |   |   |   |   |   |   |   |   |     |
|          |   |       |      |     |      |   |   |   |   |   |   |   |   |   |   |   |   |   |   |     |
|          |   |       |      |     |      |   |   |   |   |   |   |   |   |   |   |   |   |   |   |     |
|          |   |       |      |     |      |   |   |   |   |   |   |   |   |   |   |   |   |   |   |     |

| ۰. | Potir | a da  | llni | dade | Wo   | ,<br>h – I | Potir  | ada | Goral |  |  |  |  |  |  |  |
|----|-------|-------|------|------|------|------------|--------|-----|-------|--|--|--|--|--|--|--|
|    | νοιπ  | la uc |      | uaue | evve | U - I      | (etii) | aua | Gerai |  |  |  |  |  |  |  |
|    |       |       |      |      |      |            |        |     |       |  |  |  |  |  |  |  |
|    |       |       |      |      |      |            |        |     |       |  |  |  |  |  |  |  |
|    |       |       |      |      |      |            |        |     |       |  |  |  |  |  |  |  |
|    |       |       |      |      |      |            |        |     |       |  |  |  |  |  |  |  |
|    |       |       |      |      |      |            |        |     |       |  |  |  |  |  |  |  |
|    |       |       |      |      |      |            |        |     |       |  |  |  |  |  |  |  |
|    |       |       |      |      |      |            |        |     |       |  |  |  |  |  |  |  |
|    |       |       |      |      |      |            |        |     |       |  |  |  |  |  |  |  |
|    |       |       |      |      |      |            |        |     |       |  |  |  |  |  |  |  |
|    |       |       |      |      |      |            |        |     |       |  |  |  |  |  |  |  |
|    |       |       |      |      |      |            |        |     |       |  |  |  |  |  |  |  |
|    |       |       |      |      |      |            |        |     |       |  |  |  |  |  |  |  |
|    |       |       |      |      |      |            |        |     |       |  |  |  |  |  |  |  |
|    |       |       |      |      |      |            |        |     |       |  |  |  |  |  |  |  |
|    |       |       |      |      |      |            |        |     |       |  |  |  |  |  |  |  |
|    |       |       |      |      |      |            |        |     |       |  |  |  |  |  |  |  |
|    |       |       |      |      |      |            |        |     |       |  |  |  |  |  |  |  |
|    |       |       |      |      |      |            |        |     |       |  |  |  |  |  |  |  |
|    |       |       |      |      |      |            |        |     |       |  |  |  |  |  |  |  |
|    |       |       |      |      |      |            |        |     |       |  |  |  |  |  |  |  |
|    |       |       |      |      |      |            |        |     |       |  |  |  |  |  |  |  |
|    |       |       |      |      |      |            |        |     |       |  |  |  |  |  |  |  |
|    |       |       |      |      |      |            |        |     |       |  |  |  |  |  |  |  |
|    |       |       |      |      |      |            |        |     |       |  |  |  |  |  |  |  |
|    |       |       |      |      |      |            |        |     |       |  |  |  |  |  |  |  |
|    |       |       |      |      |      |            |        |     |       |  |  |  |  |  |  |  |
|    |       |       |      |      |      |            |        |     |       |  |  |  |  |  |  |  |
|    |       |       |      |      |      |            |        |     |       |  |  |  |  |  |  |  |
|    |       |       |      |      |      |            |        |     |       |  |  |  |  |  |  |  |
|    |       |       |      |      |      |            |        |     |       |  |  |  |  |  |  |  |
|    |       |       |      |      |      |            |        |     |       |  |  |  |  |  |  |  |
|    |       |       |      |      |      |            |        |     |       |  |  |  |  |  |  |  |
|    |       |       |      |      |      |            |        |     |       |  |  |  |  |  |  |  |

## 

#### 1. Visão Geral

O objetivo do curso de Rotina da Unidade é oferecer as orientações para que o gerente de unidade utilize o sistema e conheça as rotinas diárias e periódicas.

Neste material, será abordada a rotina do cardápio descentralizado, por meio da qual a matriz elabora o cardápio e a unidade tem autonomia para realizar possíveis ajustes.

O sistema ainda apresenta outros modelos de configuração do cardápio que variam de acordo a forma de trabalho da empresa, como o cardápio livre, elaborado diretamente pelo gerente da unidade, e o cardápio padronizado, em que a matriz gera o mesmo cardápio para várias unidades.

Assim, será possível realizar um melhor gerenciamento dos processos de sua cozinha industrial.

#### 2. Objetivo

A rotina de retirada geral pode ser utilizada por unidades que possuem vários serviços em um mesmo turno ou dia e desejam realizar a retirada para todos os serviços uma única vez.

### 3. Retirada Geral

No canto superior esquerdo da tela, clique no ícone do menu lateral. Esse acesso também pode ser feito por meio de um atalho, pressionando as teclas Ctrl e M simultaneamente.

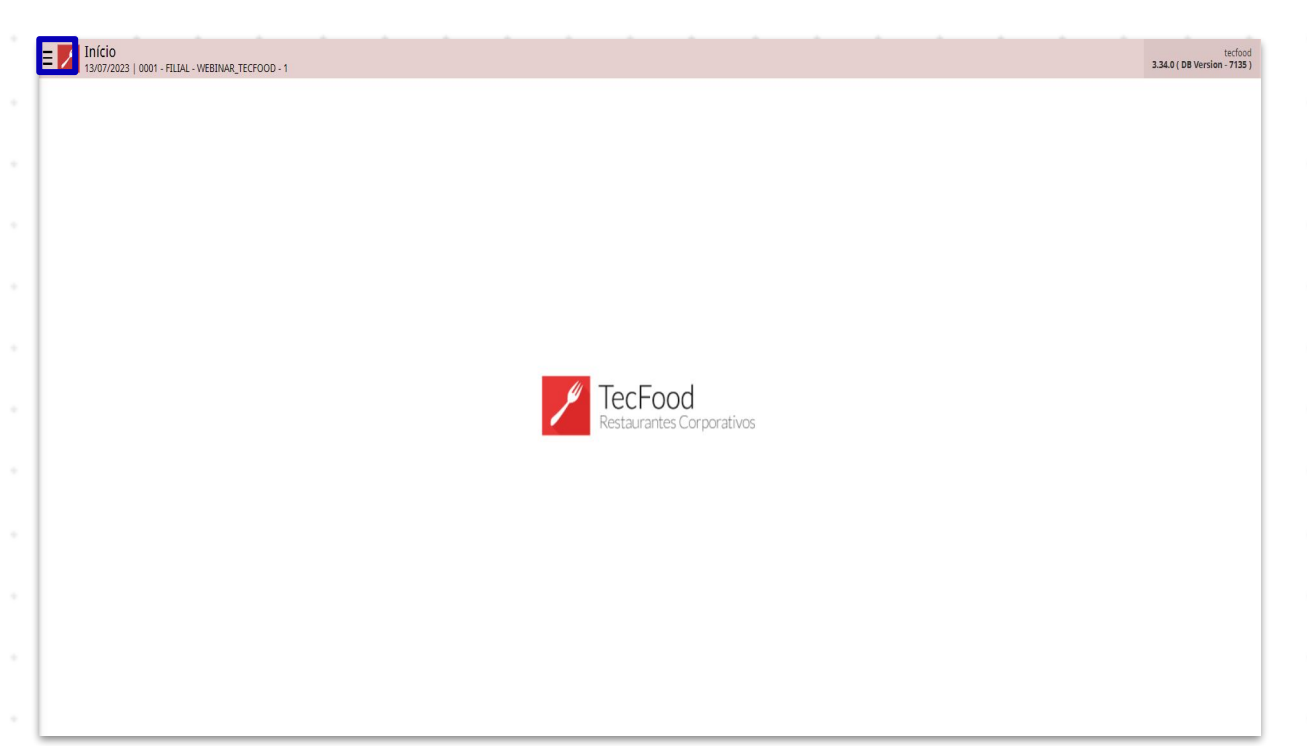

No campo **Pesquisar**, digite: **Retirada Geral** e clique sobre a opção que será apresentada.

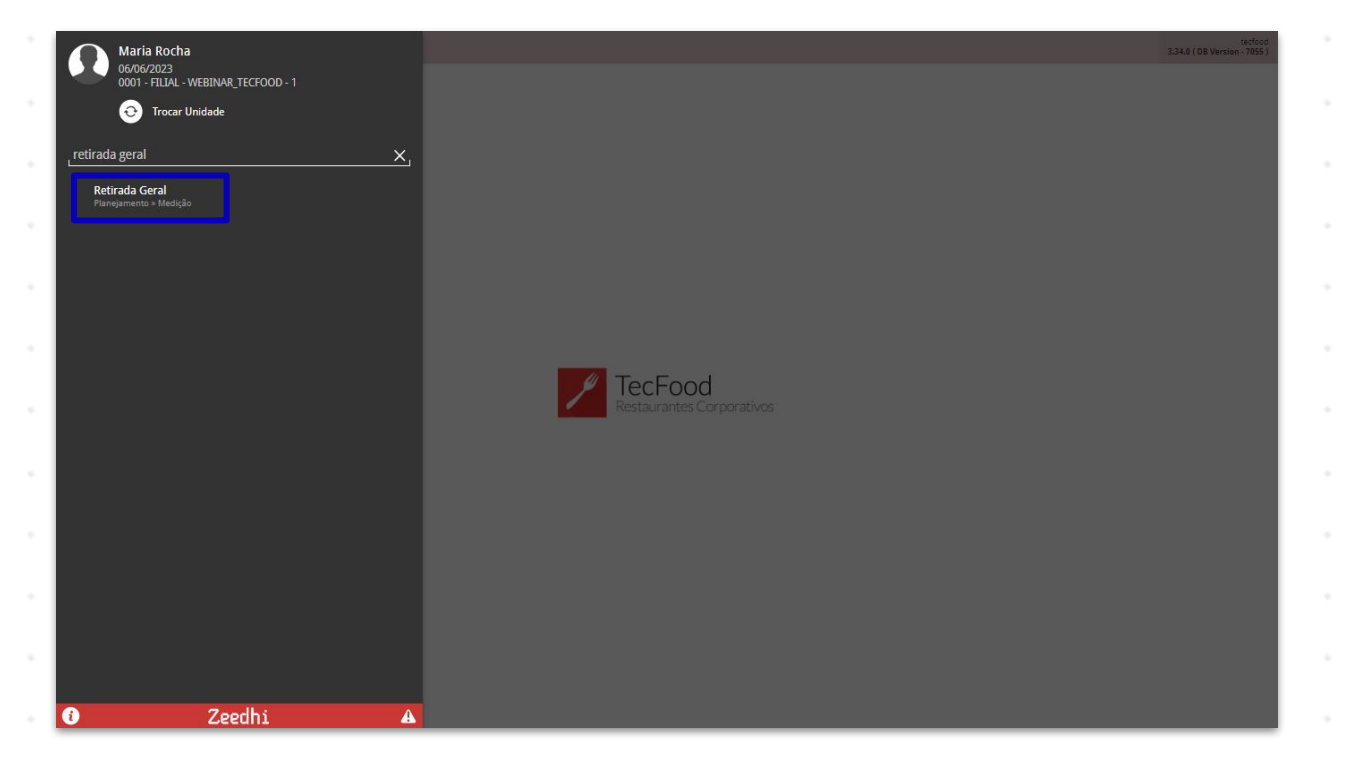

#### TEKNISA

Na tela de filtro, selecione a Unidade desejada e a Data da Retirada Geral. Lembre-se que para essa rotina não é permitido que nenhuma outra retirada já tenha sido realizada no dia. Após o preenchimento, clique em Aplicar filtro.

| E Retirada        | a Geral<br>  0001 - FILIAL - WE | BINAR_TECFO | OD - 1 |          |          |           |                      |             |             | Act          | Cess Control 2.85.1 (D | PLA<br>B Version - 7055 ( |
|-------------------|---------------------------------|-------------|--------|----------|----------|-----------|----------------------|-------------|-------------|--------------|------------------------|---------------------------|
| Unidade:          |                                 |             |        |          |          |           |                      |             |             |              |                        |                           |
| Retirada Gera     | al                              |             |        |          |          |           |                      |             |             |              |                        |                           |
| Código            | Produto                         | UN          | Tipo   | Prevista | Qt Extra | Devolvida | Consumida            | Valor Unit. | Qt. Estoque | Almoxarifado | Localização            | Lote                      |
|                   |                                 |             |        |          |          | Não há n  | egistros             |             |             |              |                        |                           |
|                   |                                 |             |        |          |          |           |                      |             |             |              |                        |                           |
|                   |                                 |             |        |          |          |           |                      |             |             |              |                        |                           |
|                   |                                 |             |        |          |          |           |                      |             |             |              |                        |                           |
|                   |                                 |             |        |          |          |           |                      |             |             |              |                        |                           |
|                   |                                 |             |        |          |          |           |                      |             |             |              |                        |                           |
|                   |                                 |             |        |          |          |           |                      |             |             |              |                        |                           |
|                   |                                 |             |        |          |          |           |                      |             |             |              |                        |                           |
|                   |                                 |             |        |          |          |           |                      |             |             |              |                        |                           |
|                   |                                 |             |        |          |          |           |                      |             |             |              |                        |                           |
|                   |                                 |             |        |          |          |           |                      |             |             |              |                        |                           |
|                   |                                 |             |        |          |          |           |                      |             |             |              |                        |                           |
| Filtro            |                                 |             |        |          |          |           |                      |             |             |              |                        |                           |
| Unidade 😂         |                                 |             |        |          |          |           | Data da Retirada Ger | al O        |             |              |                        |                           |
| 0001   FILIAL - V | VEBINAR_TECFOO                  | D - 1       |        |          |          | ×         | 06/06/2023           |             |             |              |                        | ×                         |
| > Mais camp       | os                              |             |        |          |          |           |                      |             |             |              |                        |                           |
| Fechar            |                                 |             |        |          |          |           | ×                    |             |             |              | ļ                      | vplicar filtro            |

Na tela que será apresentada selecione o botão **Calcular** disponível no rodapé.

| idade: 0001   FILI | IAL - WEBINAR_TECFO | OOD - 1 |      |          | Data da Reti     | rada: 10/04/2020 |           |             |                   |
|--------------------|---------------------|---------|------|----------|------------------|------------------|-----------|-------------|-------------------|
| tirada Geral       |                     |         |      |          |                  |                  |           |             |                   |
| Código             | Produto             | UN      | Тіро | Prevista | Qt Extra         | Devolvida        | Consumida | Valor Unit. | Qt. Estoq         |
|                    |                     |         |      |          | Não há registros |                  |           |             |                   |
|                    |                     |         |      |          |                  |                  |           |             |                   |
|                    |                     |         |      |          |                  |                  |           |             |                   |
|                    |                     |         |      |          |                  |                  |           |             |                   |
|                    |                     |         |      |          |                  |                  |           |             |                   |
|                    |                     |         |      |          |                  |                  |           |             |                   |
|                    |                     |         |      |          |                  |                  |           |             |                   |
|                    |                     |         |      |          |                  |                  |           |             |                   |
|                    |                     |         |      |          |                  |                  |           |             |                   |
|                    |                     |         |      |          |                  |                  |           |             |                   |
|                    |                     |         |      |          |                  |                  |           |             |                   |
|                    |                     |         |      |          |                  |                  |           |             |                   |
|                    |                     |         |      |          |                  |                  |           |             |                   |
|                    |                     |         |      |          |                  |                  |           |             |                   |
|                    |                     |         |      |          |                  |                  |           |             |                   |
|                    |                     |         |      |          |                  |                  |           |             |                   |
|                    |                     |         |      |          |                  |                  |           |             | X Filtro aplicado |
|                    |                     |         |      | <b>—</b> |                  |                  |           |             |                   |

#### 

O sistema exibirá uma nova tela, onde as informações correspondentes deverão ser inseridas:

| = 🗾 Retirada G      | eral<br>001 - FILIAL - WEBINAR_TI | ECFOOD - 1 |      |              |                  |           |                    | Access Control | PLA<br>2.85.1 ( DB Version - 7055 ) |
|---------------------|-----------------------------------|------------|------|--------------|------------------|-----------|--------------------|----------------|-------------------------------------|
|                     |                                   |            |      |              |                  |           |                    |                |                                     |
| Retirada Geral      |                                   |            |      |              |                  |           |                    |                |                                     |
| Código              | Produto                           | UN         | Тіро | Prevista     | Qt Extra         | Devolvida | Consumida          | Valor Unit.    | Qt. Estoque                         |
|                     |                                   |            |      |              | Não há registros |           |                    |                |                                     |
|                     |                                   |            |      |              |                  |           |                    |                |                                     |
|                     |                                   |            |      |              |                  |           |                    |                |                                     |
|                     |                                   |            |      |              |                  |           |                    |                |                                     |
|                     |                                   |            |      |              |                  |           |                    |                |                                     |
|                     |                                   |            |      |              |                  |           |                    |                |                                     |
|                     |                                   |            |      |              |                  |           |                    |                |                                     |
|                     |                                   |            |      |              |                  |           |                    |                |                                     |
|                     |                                   |            |      |              |                  |           |                    |                |                                     |
|                     |                                   |            |      |              |                  |           |                    |                |                                     |
| Cálculo Retira      | ida Geral                         |            |      |              |                  |           |                    |                |                                     |
| Data da Retirada Ge | eral                              |            |      |              | Sevta-feira      |           |                    |                |                                     |
| Grupo de Serviços   |                                   |            |      |              | A Joka lend      |           |                    |                |                                     |
|                     |                                   |            |      |              |                  |           |                    | 🙊 🗸 Tod        |                                     |
| Serviço             |                                   |            |      |              |                  |           |                    | 🙊 🗸 Tod        |                                     |
| 🗸 Cardáp            |                                   |            |      | V Consumo Fi |                  |           | ✓ Consumo Per Capi |                |                                     |
| < Cancelar          |                                   |            |      |              |                  |           |                    |                | Confirmar                           |
|                     |                                   |            |      |              |                  |           |                    |                |                                     |

Data de Retirada Geral: este campo é apresentado com a data de processamento do sistema e não deverá ser modificado. Essa data se refere ao dia que a retirada está sendo realizada.

**Grupo de Serviços**: para fazer a retirada de todos os grupos de serviços, mantenha o checkbox marcado. Caso queira selecionar um grupo de serviços específico, desmarque a opção Todos e preencha o campo ao lado. Os grupos de serviços são geralmente utilizados para organizar serviços em um mesmo grupo e, assim, facilitar a busca.

 Serviço: da mesma forma, o campo Serviço permite realizar a retirada de Todos os serviços disponíveis ou apenas dos serviços desejados pelo operador.

As opções Cardápio, Consumo Fixo e Consumo Per Capita já são pré-selecionadas pelo sistema. Esses checkboxes não deverão ser desmarcados. Desse modo, será realizada a retirada dos produtos presentes na tela de Elaboração do Cardápio e Consumo por Serviço.

Após completar os campos, clique em **Confirmar**. O sistema emite uma mensagem informando que o cálculo de retirada foi concluído com sucesso. Confirme-a clicando em **Ok**.

| ≡ 🚺 Retirada G<br>06/06/2023   0 | eral<br>001 - FILIAL - WEBINAR_TE | CFOOD - 1 |      |            |                  |           |                    | Access Control | PLA<br>2.85.1 ( DB Version - 7055 ) |
|----------------------------------|-----------------------------------|-----------|------|------------|------------------|-----------|--------------------|----------------|-------------------------------------|
| Unidade: 0001   FIL              |                                   |           |      |            |                  |           |                    |                |                                     |
| Retirada Geral                   |                                   |           |      |            |                  |           |                    |                |                                     |
| Código                           | Produto                           | UN        | Тіро | Prevista   | Qt Extra         | Devolvida | Consumida          | Valor Unit.    | Qt. Estoque                         |
|                                  |                                   |           |      |            | Não há registros |           |                    |                |                                     |
|                                  |                                   |           |      |            |                  |           |                    |                |                                     |
|                                  |                                   |           |      |            |                  |           |                    |                |                                     |
|                                  |                                   |           |      |            |                  |           |                    |                |                                     |
|                                  |                                   |           |      |            |                  |           |                    |                |                                     |
|                                  |                                   |           |      |            |                  |           |                    |                |                                     |
|                                  |                                   |           |      |            |                  |           |                    |                |                                     |
|                                  |                                   |           |      |            |                  |           |                    |                |                                     |
|                                  |                                   |           |      |            |                  |           |                    |                |                                     |
|                                  |                                   |           |      |            |                  |           |                    |                |                                     |
| Cálculo Dotiro                   | da Caral                          | _         |      |            |                  |           |                    |                |                                     |
| Calculo Retira                   | ida Geral                         |           |      |            |                  |           |                    |                |                                     |
| Data da Retirada G<br>10/04/2020 | eral                              |           |      |            | X Sexta-feira    |           |                    |                |                                     |
| Grupo de Serviços                |                                   |           |      |            |                  |           |                    |                |                                     |
|                                  |                                   |           |      |            |                  |           |                    | 🙊 🗸 Tod        |                                     |
| Serviço                          |                                   |           |      |            |                  |           |                    | 👧 🧹 Tod        |                                     |
| 🗸 Cardáp                         |                                   |           |      | Consumo Fi |                  |           | ✓ Consumo Per Capi |                |                                     |
|                                  |                                   |           |      |            |                  |           |                    |                |                                     |
| < Cancelar                       |                                   |           |      |            |                  |           |                    |                | Confirmar                           |

Serão listados todos os produtos e os códigos que compõem os pratos cadastrados na elaboração do cardápio com as unidades de medida cadastradas na tela de **Produto**.

| Retirada G           | eral<br>001 - FILIAL - WEBINAR_TECFOOD - 1 |    |                  |              |                  |           |           | Access Control | 2.85.1 ( DB Version - 70 |
|----------------------|--------------------------------------------|----|------------------|--------------|------------------|-----------|-----------|----------------|--------------------------|
| Unidade: 0001   FILI | al - Webinar_tecfood - 1                   |    |                  | Data da Reti | rada: 05/04/2020 |           |           |                |                          |
| Retirada Geral       |                                            |    |                  |              |                  |           |           |                |                          |
| Código               | Produto                                    | UN | Тіро             | Prevista     | Qt Extra         | Devolvida | Consumida | Valor Unit.    | Qt. Estoque              |
| 1.01.01.003.00       | ALFACE AMERICANA - KG                      | KG | CONSUMO PRODUCAO | 400,04000    | 0,00000          | 1,00000   | 399,04000 | 4,45545        | 3.368,92310              |
| 1.01.01.010.00       | CHEIRO VERDE - KG                          | KG | CONSUMO PRODUCAO | 30,00200     | 0,00001          | 3,99999   | 26,00200  | 8,53577        | 732,99428                |
| 1.01.01.013.00       | COUVE MANTEIGA - KG                        | KG | CONSUMO PRODUCAO | 850,08500    | 0,00000          | 0,00000   | 0,00000   | 0,00000        | 3.640,88400              |
| 1.01.02.006.00       | BATATA COMUM - KG                          | KG | CONSUMO PRODUCAO | 802,68026    | 0,00000          | 0,00000   | 0,00000   | 0,00000        | 99,85000                 |
| 1.01.02.009.00       | BATATA SALSA - KG                          | KG | CONSUMO PRODUCAO | 94,00000     | 0,00000          | 0,00000   | 0,00000   | 0,00000        | 1.743,00000              |
| 1.01.02.010.00       | BERINJELA - KG                             | KG | CONSUMO PRODUCAO | 386,00000    | 0,00000          | 0,00000   | 0,00000   | 0,00000        | 1.997,00000              |
| 1.01.02.013.00       | CEBOLA - KG                                | KG | CONSUMO PRODUCAO | 220,01200    | 0,00000          | 0,00000   | 0,00000   | 0,00000        | 99,70000                 |
| 1.01.02.016.00       | CENOURA - KG                               | KG | CONSUMO PRODUCAO | 165,30000    | 0,00000          | 0,00000   | 0,00000   | 0,00000        | 10.682,78500             |
| 1.01.02.017.00       | CHUCHU - KG                                | KG | CONSUMO PRODUCAO | 94,00000     | 0,00000          | 0,00000   | 0,00000   | 0,00000        | 5.939,80000              |
| 1.01.02.037.00       | TOMATE SALADA - KG                         | KG | CONSUMO PRODUCAO | 1.400,13000  | 0,00000          | 0,00000   | 0,00000   | 0,00000        | 99,00000                 |
| 1.01.03.012.00       | MACA - UND                                 | UN | CONSUMO PRODUCAO | 10.000,00000 | 0,00000          | 0,00000   | 0,00000   | 0,00000        | 97,00000                 |
| 1.03.01.001.00       | ALHO DESCASCADO - KG                       | KG | CONSUMO PRODUCAO | 49,00410     | 0,00000          | 0,00000   | 0,00000   | 0,00000        | 99,9960                  |
| 1.03.01.010.00       | MARGARINA 80% - KG                         | KG | CONSUMO PRODUCAO | 130,00300    | 0,00000          | 0,00000   | 0,00000   | 0,00000        | 2.534,9804               |
|                      |                                            |    |                  |              |                  |           |           |                |                          |
|                      |                                            |    |                  |              |                  |           |           |                |                          |
|                      |                                            |    |                  |              |                  |           |           |                | 6                        |
|                      |                                            |    |                  |              |                  |           |           |                | X Filtro aplicado        |
|                      |                                            |    |                  |              |                  |           |           |                |                          |

A coluna **Tipo** indica para qual tipo de consumo os produtos foram utilizados. Essa informação será aproveitada para a análise de relatórios de movimentação de estoque, onde é descrito o tipo de retirada selecionado. Os tipos de retirada podem ser: **Consumo Produção**, **Consumo Empresa** e **Perda**.

Além disso, são calculadas as quantidades previstas de cada produto que devem ser separadas pelo estoquista. Esse cálculo é feito por meio do valor per capita de cada produto multiplicado pelo número de comensais definidos para cada prato na tela de Elaboração do Cardápio.

**ROTUNIWEB05V2** 

Nas colunas seguintes, clique nos espaços correspondentes para inserir os valores necessários.

| nidade: 0001   FILI | ial - Webinar_tecfood - 1 |    |                  | Data da Retirad | a: 05/04/2020 |           |           |             |              |
|---------------------|---------------------------|----|------------------|-----------------|---------------|-----------|-----------|-------------|--------------|
| etirada Geral       |                           |    |                  |                 |               |           |           |             |              |
| ódigo               | Produto                   | UN | Тіро             | Prevista        | Qt Extra      | Devolvida | Consumida | Valor Unit. | Qt. Estoque  |
| .01.01.003.00       | ALFACE AMERICANA - KG     | KG | CONSUMO PRODUCAO | 400,04000       | 0,00000       | 1,00000   | 399,04000 | 4,45545     | 3.368,92310  |
| .01.01.010.00       | CHEIRO VERDE - KG         | KG | CONSUMO PRODUCAO | 30,00200        | 0,00001       | 3,99999   | 26,00200  | 8,53577     | 732,99428    |
| .01.01.013.00       | COUVE MANTEIGA - KG       | KG | CONSUMO PRODUCAO | 850,08500       | 0,00000       | 0,00000   | 0,00000   | 0,00000     | 3.640,88400  |
| .01.02.006.00       | BATATA COMUM - KG         | KG | CONSUMO PRODUCAO | 802,68026       | 0,00000       | 0,00000   | 0,00000   | 0,00000     | 99,85000     |
| .01.02.009.00       | BATATA SALSA - KG         | KG | CONSUMO PRODUCAO | 94,00000        | 0,00000       | 0,00000   | 0,00000   | 0,00000     | 1.743,00000  |
| .01.02.010.00       | BERINJELA - KG            | KG | CONSUMO PRODUCAO | 386,00000       | 0,00000       | 0,00000   | 0,00000   | 0,00000     | 1.997,00000  |
| .01.02.013.00       | CEBOLA - KG               | KG | CONSUMO PRODUCAO | 220,01200       | 0,00000       | 0,00000   | 0,00000   | 0,00000     | 99,70000     |
| .01.02.016.00       | CENOURA - KG              | KG | CONSUMO PRODUCAO | 165,30000       | 0,00000       | 0,00000   | 0,00000   | 0,00000     | 10.682,78500 |
| .01.02.017.00       | CHUCHU - KG               | KG | CONSUMO PRODUCAO | 94,00000        | 0,00000       | 0,00000   | 0,00000   | 0,00000     | 5.939,80000  |
| .01.02.037.00       | TOMATE SALADA - KG        | KG | CONSUMO PRODUCAO | 1.400,13000     | 0,00000       | 0,00000   | 0,00000   | 0,00000     | 99,00000     |
| .01.03.012.00       | MACA - UND                | UN | CONSUMO PRODUCAO | 10.000,00000    | 0,00000       | 0,00000   | 0,00000   | 0,00000     | 97,00000     |
| .03.01.001.00       | ALHO DESCASCADO - KG      | KG | CONSUMO PRODUCAO | 49,00410        | 0,00000       | 0,00000   | 0,00000   | 0,00000     | 99,9960      |
| .03.01.010.00       | MARGARINA 80% - KG        | KG | CONSUMO PRODUCAO | 130,00300       | 0,00000       | 0,00000   | 0,00000   | 0,00000     | 2.534,9804   |

Nos campos Quantidade Extra e Devolvida, é possível cadastrar o número de produtos retirados a mais e o que foi devolvido. Com isso, o sistema calcula automaticamente a quantidade consumida.

O Valor Unitário se refere ao custo unitário dos produtos conforme o tipo de custo parametrizado pela matriz na tela de Parâmetros de Estoque. Caso nenhum custo tenha sido configurado, o sistema considera o valor unitário médio líquido da época dos produtos lançados no estoque no lançamento de notas fiscais.

Após completar as informações de todos os produtos, clique em Salvar Alterações no canto inferior direito da tela. Para finalizar, selecione o botão Gerar Retirada Automática localizado no rodapé da página.

| Dotin       | Irada Coral     |                                 |               |       |      |     |          |          |                 |                |              |       |     |        |     |             | •           |                     |
|-------------|-----------------|---------------------------------|---------------|-------|------|-----|----------|----------|-----------------|----------------|--------------|-------|-----|--------|-----|-------------|-------------|---------------------|
| Unidade: 00 | 2023   0001 - 1 | FILIAL - WEBINAR<br>WEBINAR TEC | R_TECFOOD - 1 |       |      |     |          |          | Data            | a da Retirada  | : 06/04/2020 |       |     |        |     | Acce        | ess Control | 2.85.1 ( DB Version |
| Retirada G  | Geral           |                                 |               |       |      |     |          |          |                 |                |              | 2     |     |        |     |             |             |                     |
| Código      | D               | Produto                         | U             | IN 1  | Тіро |     | Prevista |          | Qt Extra        |                | Devolvio     | da    | Cor | sumida |     | Valor Unit. |             | Qt. Estoq           |
|             |                 |                                 |               |       |      |     |          |          | Não há regist   | ros            |              |       |     |        |     |             |             |                     |
|             |                 |                                 |               |       |      |     |          |          |                 |                |              |       |     |        |     |             |             |                     |
|             |                 |                                 |               |       |      |     |          |          |                 |                |              |       |     |        |     |             |             |                     |
|             |                 |                                 |               |       |      |     |          |          |                 |                |              |       |     |        |     |             |             |                     |
|             |                 |                                 |               |       |      |     |          |          |                 |                |              |       |     |        |     |             |             |                     |
|             |                 |                                 |               |       |      |     |          |          |                 |                |              |       |     |        |     |             |             |                     |
|             |                 |                                 |               |       |      |     |          |          |                 |                |              |       |     |        |     |             |             |                     |
|             |                 |                                 |               |       |      |     |          |          |                 |                |              |       |     |        |     |             |             |                     |
|             |                 |                                 |               |       |      |     |          |          |                 |                |              |       |     |        |     |             |             |                     |
|             |                 |                                 |               |       |      |     |          |          |                 |                |              |       |     |        |     |             |             |                     |
|             |                 |                                 |               |       |      |     |          |          |                 |                |              |       |     |        |     |             |             |                     |
|             |                 |                                 |               |       |      |     |          |          |                 |                |              |       |     |        |     |             |             |                     |
|             |                 |                                 |               |       |      |     |          |          |                 |                |              |       |     |        |     |             | X           | Filtro aplicado     |
|             |                 |                                 |               |       |      |     |          | 0        | •               | B              | _            |       |     |        |     |             | -           |                     |
|             |                 |                                 |               |       |      |     |          | Calcular | Adicionar Gerar | Retirada Autom | ática        |       |     |        |     |             |             |                     |
| )           | sa f            | orm                             | aa            | reti  | rada | do  | s nr     | odu      | itos e          | será           |              | nclu  | ída | con    |     |             | SO 6        | 200                 |
|             | San             |                                 | u, u          |       | ~    |     | 5 pi     | ,<br>,   |                 | SCIC           |              |       | luu | CON    | 130 | 1003        | 30 (        | 2 03                |
| lado        | os d            | less                            | a te          | la fi | cara | o d | ispc     | oniv     | eis p           | ara            | cor          | ISUIT | а.  |        |     |             |             |                     |
|             |                 |                                 |               |       |      |     |          |          |                 |                |              |       |     |        |     |             |             |                     |
|             |                 |                                 |               |       |      |     |          |          |                 |                |              |       |     |        |     |             |             |                     |
|             |                 |                                 |               |       |      |     |          |          |                 |                |              |       |     |        |     |             |             |                     |
|             |                 |                                 |               |       |      |     |          |          |                 |                |              |       |     |        |     |             |             |                     |
|             |                 |                                 |               |       |      |     |          |          |                 |                |              |       |     |        |     |             |             |                     |
|             |                 |                                 |               |       |      |     |          |          |                 |                |              |       |     |        |     |             |             |                     |
|             |                 |                                 |               |       |      |     |          |          |                 |                |              |       |     |        |     |             |             |                     |
|             |                 |                                 |               |       |      |     |          |          |                 |                |              |       |     |        |     |             |             |                     |
|             |                 |                                 |               |       |      |     |          |          |                 |                |              |       |     |        |     |             |             |                     |
|             |                 |                                 |               |       |      |     |          |          |                 |                |              |       |     |        |     |             |             |                     |
|             |                 |                                 |               |       |      |     |          |          |                 |                |              |       |     |        |     |             |             |                     |
|             |                 |                                 |               |       |      |     |          |          |                 |                |              |       |     |        |     |             |             |                     |
|             |                 |                                 |               |       |      |     |          |          |                 |                |              |       |     |        |     |             |             |                     |
|             |                 |                                 |               |       |      |     |          |          |                 |                |              |       |     |        |     |             |             |                     |
|             |                 |                                 |               |       |      |     |          |          |                 |                |              |       |     |        |     |             |             |                     |
|             |                 |                                 |               |       |      |     |          |          |                 |                |              |       |     |        |     |             |             |                     |
|             |                 |                                 |               |       |      |     |          |          |                 |                |              |       |     |        |     |             |             |                     |
|             |                 |                                 |               |       |      |     |          |          |                 |                |              |       |     |        |     |             |             |                     |
|             |                 |                                 |               |       |      |     |          |          |                 |                |              |       |     |        |     |             |             |                     |
|             |                 |                                 |               |       |      |     |          |          |                 |                |              |       |     |        |     |             |             |                     |
|             |                 |                                 |               |       |      |     |          |          |                 |                |              |       |     |        |     |             |             |                     |
|             |                 |                                 |               |       |      |     |          |          |                 |                |              |       |     |        |     |             |             |                     |
|             |                 |                                 |               |       |      |     |          |          |                 |                |              |       |     |        |     |             |             |                     |

|  | Datir | o da  | <br>مامرمام | Wal   |       | ) atim | odo ( | Corol |  |  |  |  |  |  |  |
|--|-------|-------|-------------|-------|-------|--------|-------|-------|--|--|--|--|--|--|--|
|  | KUUI  | ld Ud | uaue        | e wei | ы — г | cetira | dua   | Gerai |  |  |  |  |  |  |  |
|  |       |       |             |       |       |        |       |       |  |  |  |  |  |  |  |
|  |       |       |             |       |       |        |       |       |  |  |  |  |  |  |  |
|  |       |       |             |       |       |        |       |       |  |  |  |  |  |  |  |
|  |       |       |             |       |       |        |       |       |  |  |  |  |  |  |  |
|  |       |       |             |       |       |        |       |       |  |  |  |  |  |  |  |
|  |       |       |             |       |       |        |       |       |  |  |  |  |  |  |  |
|  |       |       |             |       |       |        |       |       |  |  |  |  |  |  |  |
|  |       |       |             |       |       |        |       |       |  |  |  |  |  |  |  |
|  |       |       |             |       |       |        |       |       |  |  |  |  |  |  |  |
|  |       |       |             |       |       |        |       |       |  |  |  |  |  |  |  |
|  |       |       |             |       |       |        |       |       |  |  |  |  |  |  |  |
|  |       |       |             |       |       |        |       |       |  |  |  |  |  |  |  |
|  |       |       |             |       |       |        |       |       |  |  |  |  |  |  |  |
|  |       |       |             |       |       |        |       |       |  |  |  |  |  |  |  |
|  |       |       |             |       |       |        |       |       |  |  |  |  |  |  |  |
|  |       |       |             |       |       |        |       |       |  |  |  |  |  |  |  |
|  |       |       |             |       |       |        |       |       |  |  |  |  |  |  |  |
|  |       |       |             |       |       |        |       |       |  |  |  |  |  |  |  |
|  |       |       |             |       |       |        |       |       |  |  |  |  |  |  |  |
|  |       |       |             |       |       |        |       |       |  |  |  |  |  |  |  |
|  |       |       |             |       |       |        |       |       |  |  |  |  |  |  |  |
|  |       |       |             |       |       |        |       |       |  |  |  |  |  |  |  |
|  |       |       |             |       |       |        |       |       |  |  |  |  |  |  |  |
|  |       |       |             |       |       |        |       |       |  |  |  |  |  |  |  |
|  |       |       |             |       |       |        |       |       |  |  |  |  |  |  |  |
|  |       |       |             |       |       |        |       |       |  |  |  |  |  |  |  |
|  |       |       |             |       |       |        |       |       |  |  |  |  |  |  |  |
|  |       |       |             |       |       |        |       |       |  |  |  |  |  |  |  |
|  |       |       |             |       |       |        |       |       |  |  |  |  |  |  |  |
|  |       |       |             |       |       |        |       |       |  |  |  |  |  |  |  |
|  |       |       |             |       |       |        |       |       |  |  |  |  |  |  |  |
|  |       |       |             |       |       |        |       |       |  |  |  |  |  |  |  |
|  |       |       |             |       |       |        |       |       |  |  |  |  |  |  |  |
|  |       |       |             |       |       |        |       |       |  |  |  |  |  |  |  |

##